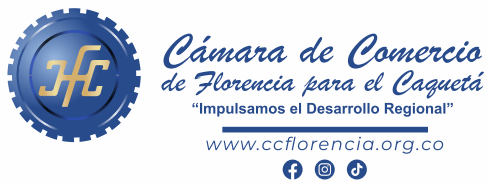

# INSTRUCTIVO como registrarse

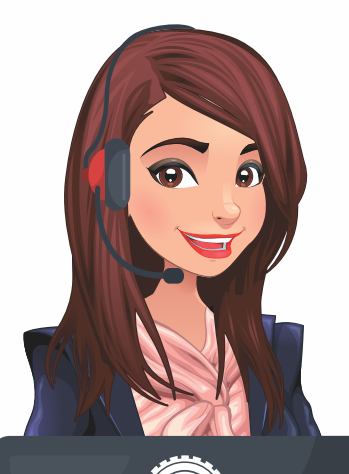

Cámara de Comercio de Florencia para el Caguetá 1. Ingrese al sitio:

sii.confecamaras.co

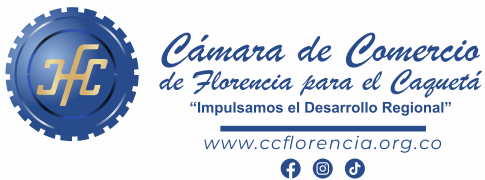

Cámara de Comercio de Florencia para el Caquetá

# INSTRUCTIVO como registrarse

2. Seleccione el icono con la imagen del logo de Cámara de Comercio de Florencia para el Caquetá.

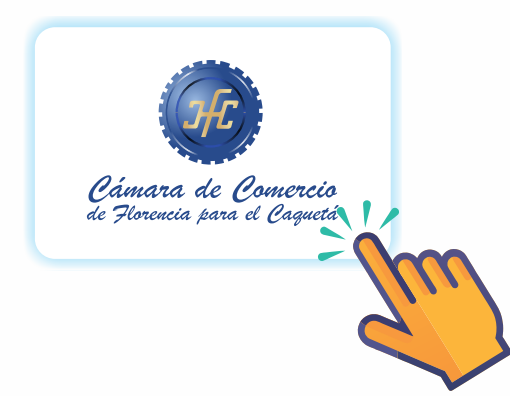

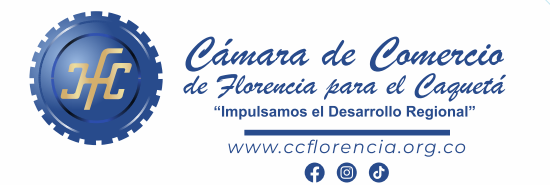

.....

#### PASO A PASO como registrarse

#### **3.** Seleccione la opción de **Registrarse**

| atránico / Hour   | orio                  |                                                                                                    |  |
|-------------------|-----------------------|----------------------------------------------------------------------------------------------------|--|
| loctrópico / Usua | ario                  |                                                                                                    |  |
| ión 📀             |                       |                                                                                                    |  |
| ación             |                       |                                                                                                    |  |
|                   |                       |                                                                                                    |  |
|                   |                       | 0                                                                                                    |  |
|                   | INGRESAR              |                                                                                                    |  |
| ¿Olvidó la co     | ontraseña? Registrars | - Marine Marine Ma<br>Marine Marine Marine Marine Marine Marine Marine Marine Marine Marine Marine Marine Marine Marine Marine Marine Marine Marine Marine Marine Marine Marine Marine Marine Marine Marine Marine Marine Marine Marine Marine Marine Marine Mari |  |
|                   |                       | 7                                                                                                    |  |
|                   |                       |                                                                                                    |  |
|                   |                       |                                                                                                    |  |
|                   |                       |                                                                                                    |  |
|                   |                       |                                                                                                    |  |

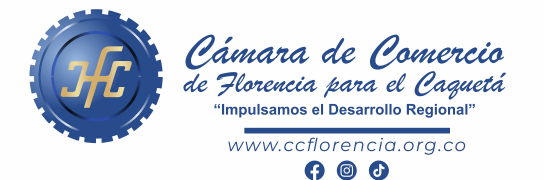

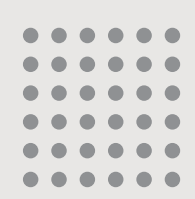

#### PASO A PASO como registrarse

#### 4. Diligencie los datos solicitados

| preguntas<br>que se solic | reto sobre información bancaria y sociodemográfica, digite la información<br>vita a continuación y oprima el botón continuar. |
|---------------------------|----------------------------------------------------------------------------------------------------|
| 1                         |                                                                                                    |
| <b>*</b> Tipo de io       | dentificación                                                                                                    |
| Seleccion                 |                                                                                                    |
| * Número o                | de identificación                                                                                                    |
| Trancio (                 |                                                                                                    |
|                           |                                                                                                    |
|                           | Acepta Política de tratamiento de datos personales                                                                            |
|                           | Acepta Términos y condiciones                                                                                                 |
|                           | Continuar                                                                                                    |
|                           |                                                                                                    |

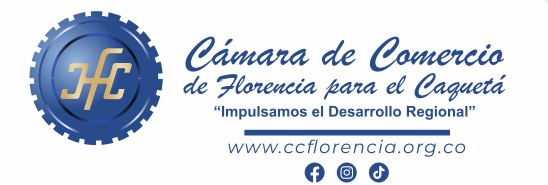

#### PASO A PASO como registrarse

5. Complete la verificación de identidad

| * Municipio |         |              |      |
|-------------|---------|--------------|------|
| Seleccione  |         |              | ~    |
|             |         |              | <br> |
|             | Continu | lar Regresar |      |
|             |         |              |      |

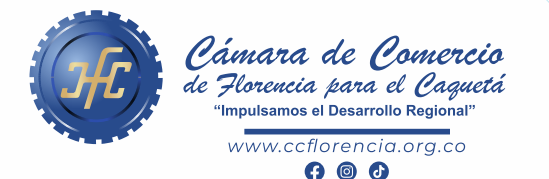

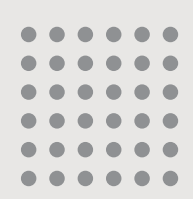

## PASO A PASO COMO REGISTRARSE

 Al aprobar la verificación de identidad, le llegará al correo registrado, un mensaje con la contraseña asignada y solicitando confirmar la solicitud realizada.

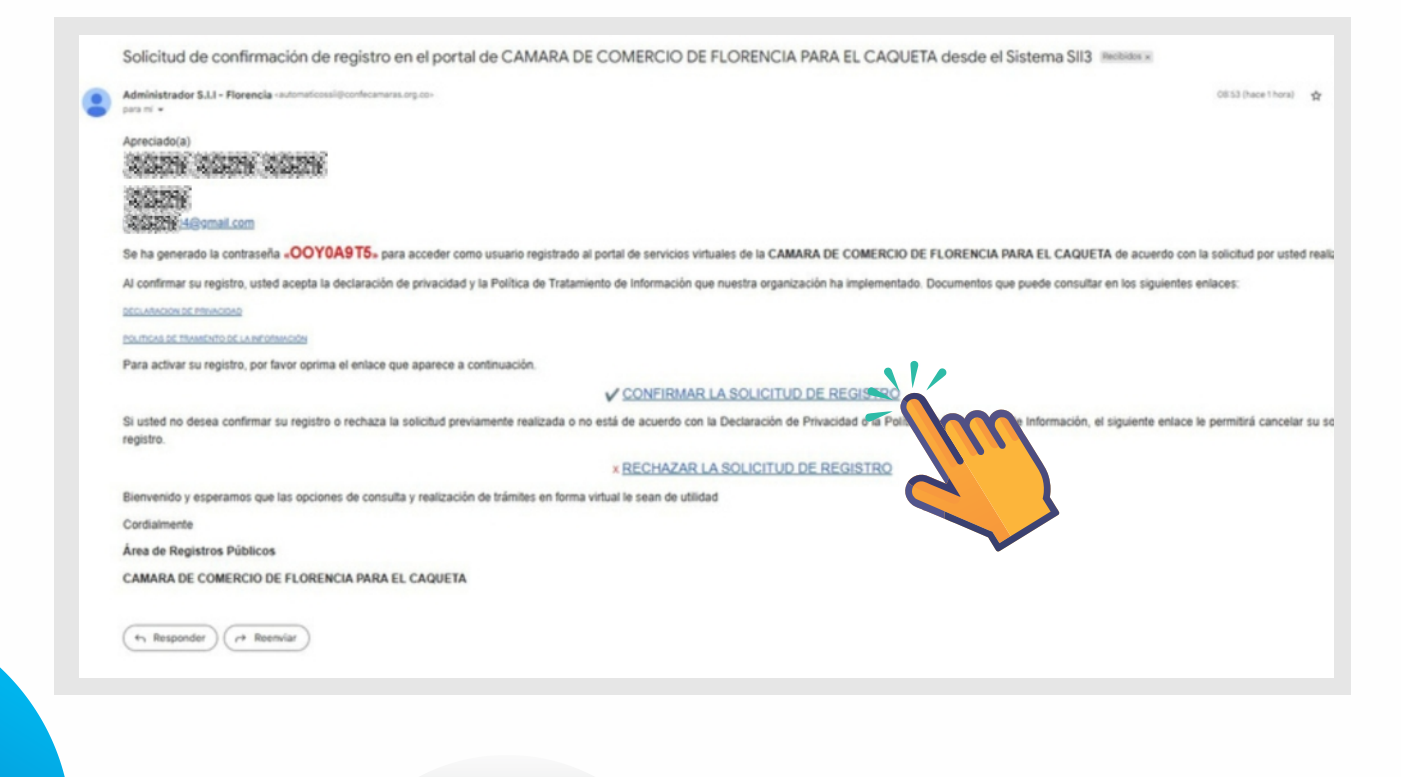

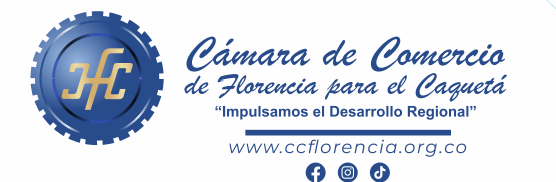

## PASO A PASO COMO REGISTRARSE

7. Inicie sesión digitando los datos del correo electrónico, número de cédula y contraseña asignada previamente en el proceso de creación del usuario y notificada al correo electrónico.

|               | Cámara de Comercio<br>de Horencia para el Cagució |     |  |  |  |
|---------------|---------------------------------------------------|-----|--|--|--|
| Iniciar sesió | n                                                 | •   |  |  |  |
|               | Correo Electrónico / Usuario                      |     |  |  |  |
|               | Correo electrónico / Usuario                      |     |  |  |  |
|               | Identificación 😮                                  |     |  |  |  |
|               | Identificación                                    |     |  |  |  |
|               | Clave                                             |     |  |  |  |
|               | Clave                                             |     |  |  |  |
|               | INGRESAR                                          | ,   |  |  |  |
|               | ¿Olvidó la contraseña? Registrarse                | (u) |  |  |  |

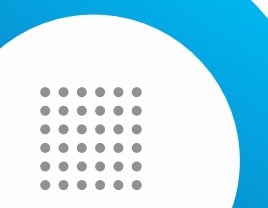

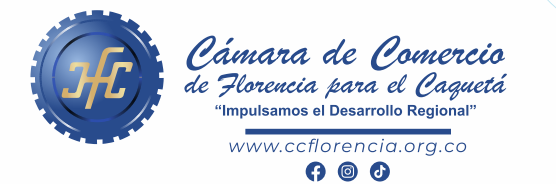

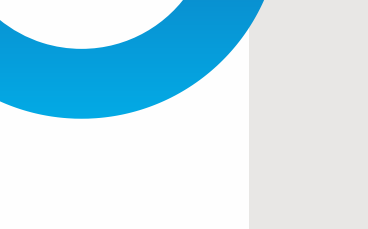

#### PASO A PASO como registrarse

# 8. Ingrese a <u>www.ccflorencia.org.co</u> y seleccione SEDE VIRTUAL

 En esta sección encontrará todas las opciones para acceder a los trámites registrales, así como otros documentos de interés.

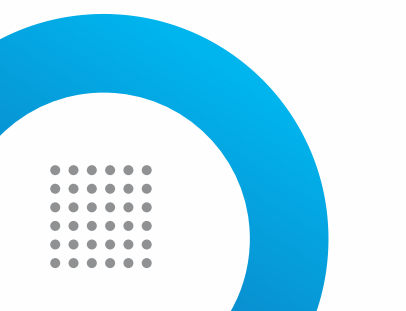

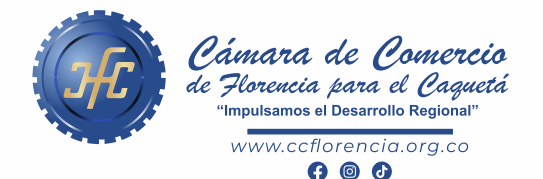

#### PASO A PASO COMO REGISTRARSE

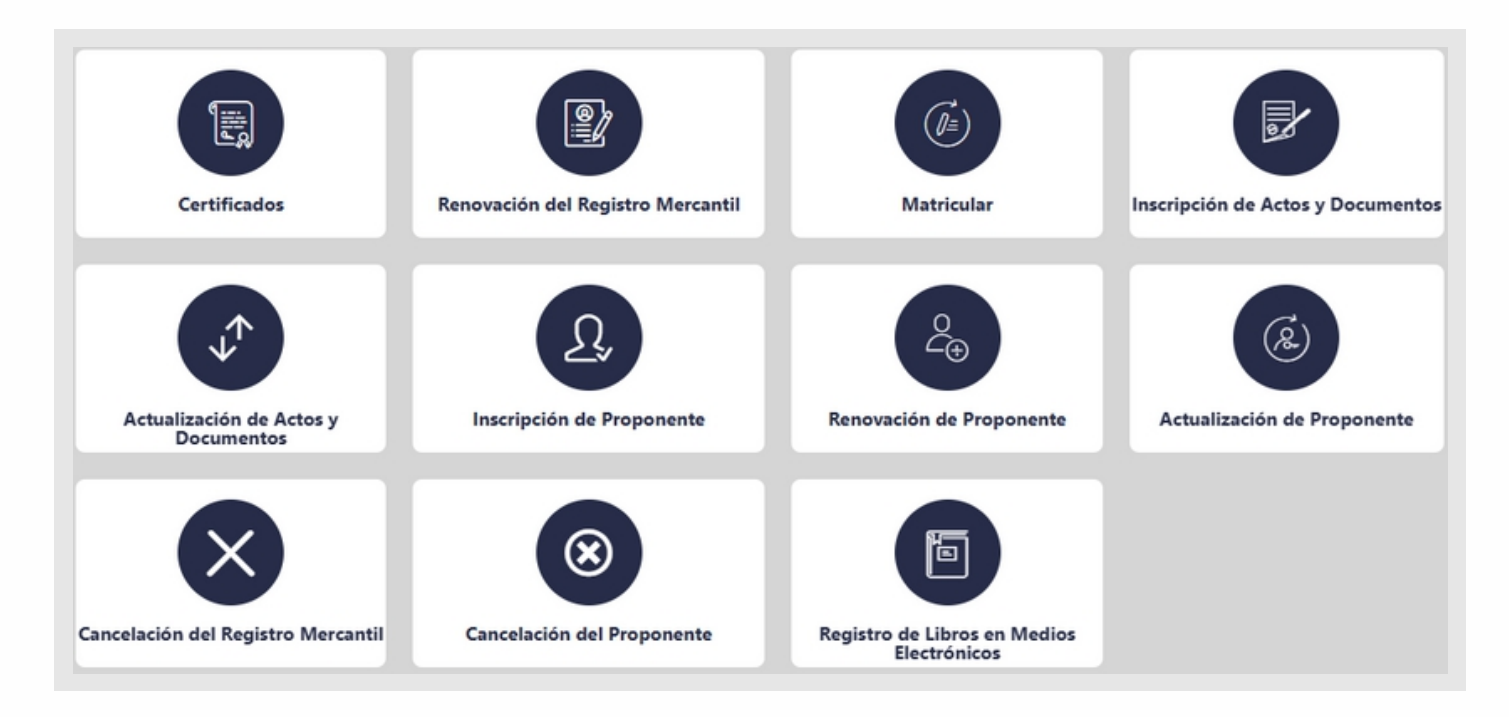

**10.** Para iniciar sesión digite: el correo registrado, el número de identificación y la contraseña enviada al correo.